# 西门子 TIA 环境下 Profinet 通讯 CTEU-PN 控制 VTUG 阀岛

单击或点击此处输入文字。

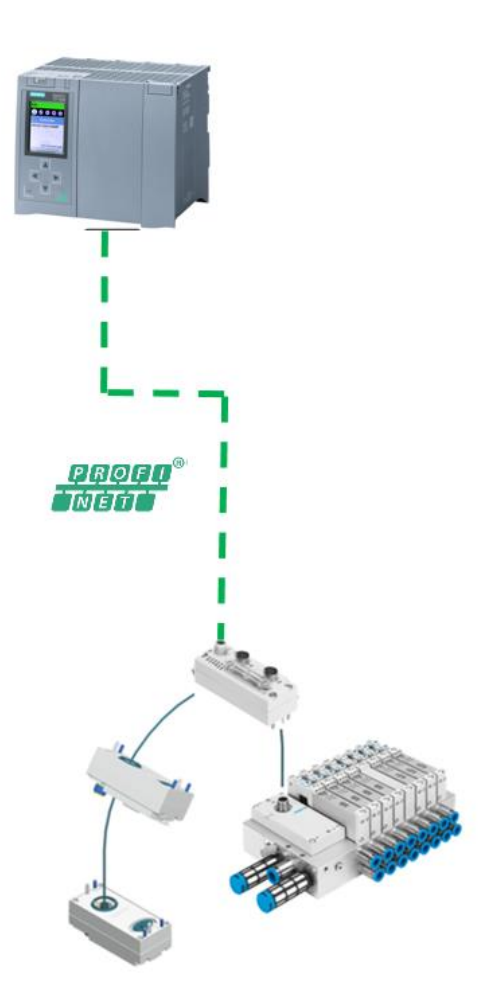

孔维强 Festo 技术支持 2023 年 6 月 10 日

# 关键词:

TIA Portal, Siemens, Profinet, CTEU-PN, VTUG

#### 摘要:

本文介绍了使用西门子 PLC 通过 CTEU-PN 控制 VTUG 阀岛的实例,通讯协议为 Profinet, PLC 编程软件为 TIA Portal。文档主要内容包括硬件安装接线,TIA Portal 中的通讯调试。

# 目标群体:

本文仅针对有一定自动化设备调试基础的工程师,需要对 Festo CTEU-PN、西门子 TIA Poral 有一定了解。

### 声明:

本文档为技术工程师根据官方资料和测试结果编写,旨在指导用户快速上手使用 Festo 产品,如果发现描述与官方 正式出版物冲突,请以正式出版物为准。

我们尽量罗列了实验室测试的软、硬件环境,但现场设备型号可能不同,软件/固件版本可能有差异,请务必在理 解文档内容和确保安全的前提下执行测试。

我们会持续更正和更新文档内容, 恕不另行通知。

# 目录

| 1 | 软件环境                       | 4  |
|---|----------------------------|----|
| 2 | 硬件接口                       | 4  |
|   | 2.1 CTEU-PN 硬件接口说明         | 5  |
|   | 2.2   CTEU-PN 状态 LED 指示灯说明 | 5  |
| 3 | TIA Portal 中通讯调试           | 6  |
|   | 3.1 下载并安装 GSDML 文件         | 6  |
|   | 3.2 硬件组态                   | 7  |
|   | 3.2.1 手动配置组态               | 7  |
|   | 3.2.2 分配设备名称               | 8  |
|   | 3.2.3 设备视图组态               | 9  |
|   | 3.3 下载程序并控制测试              | 10 |
|   | 3.3.1 添加监控变量表并测试           | 11 |
|   |                            |    |

# 1 软件环境

| 软件/固件                              | 版本                              |
|------------------------------------|---------------------------------|
| TIA Portal                         | V16                             |
| CTEU-PN                            | Rev 01                          |
| GSDML                              | GSDML-V2.34-Festo-CTEU-20220207 |
| S7-1516-3 PN/DP 6ES7516-3AN00-0AB0 | V1.8                            |
|                                    |                                 |

# 2 硬件接口。

# 2.1 CTEU-PN 硬件接口说明:

标号 3 为供电插头,针脚定义如右表。标准供电插头为 18324 FB-SD-GD9-5POL; 也可以选用 FESTO 标准供电电缆 550326 NEBU-M12G5-K-2.5-LE4。

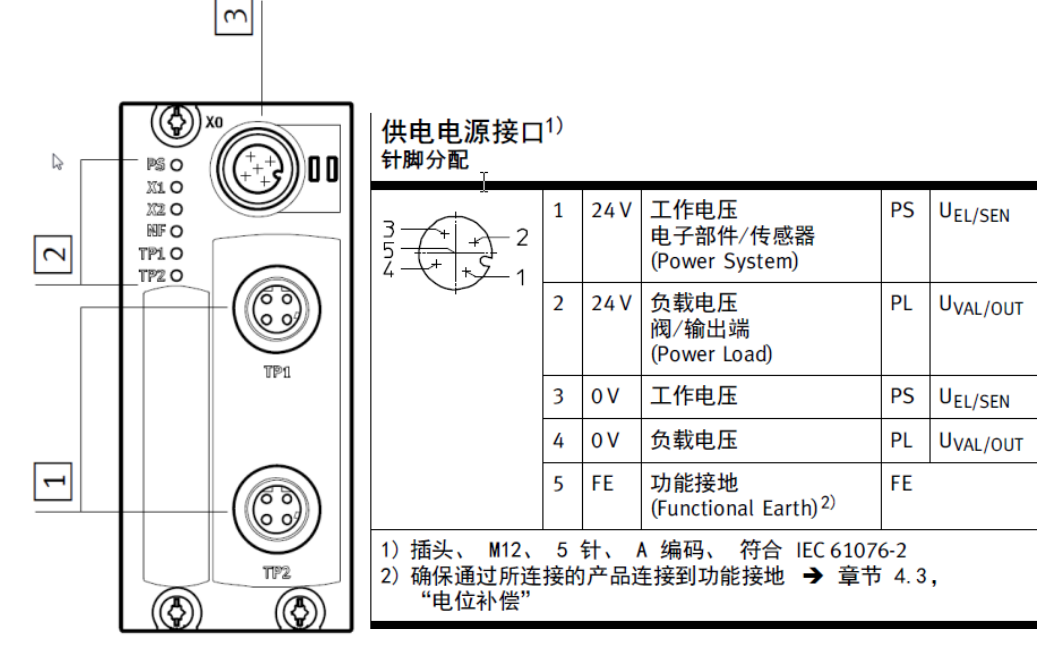

TP1 和 TP2 接口是一个 M12 D-编码 的接头,接头上有 5 根线需要接,分别是接收+(RX+),接收-(RX-),发送+(TX+),发送-(TX-),外加一根屏蔽线,相对应的线与常规的 RJ45 网线接头相连。标准通讯插头为 543109 NECU-M-S-D12G4-C2-ET;

也可以选用 FESTO 标准通讯电缆 8040451 NEBC-D12G4-ES-1-S-R3G4-ET。

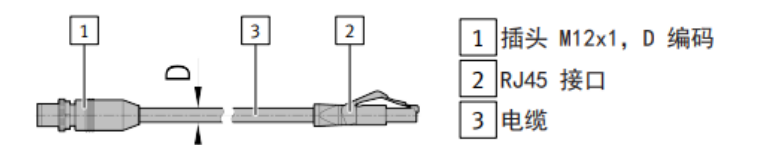

插图 1

#### 3.2 针脚分配

| 电接口1<br>现场设备端 |    | 分配/信号 | 电接口 2<br>控制端 |          |
|---------------|----|-------|--------------|----------|
| 1 插头          | 针脚 |       | 针脚           | 2 插头     |
| 2             | 1  | TD+   | 1            |          |
| 5 + 3         | 2  | RD+   | 3            |          |
| 3(+ +)1       | 3  | TD-   | 2            | 12345678 |
|               | 4  | RD-   | 6            |          |
| 4             |    |       |              |          |

表格 1: 针脚分配

#### 2.2 CTEU-PN 状态 LED 指示灯说明.

| <mark>状态 LED</mark><br>含义 | ) 指示 | 坎灯 <sup>1)</sup>                                      |  |  |  |  |  |
|---------------------------|------|-------------------------------------------------------|--|--|--|--|--|
| PS 0                      | PS   | 工作电源状态<br>(Power System)                              |  |  |  |  |  |
| X2 O                      | X1   | 总线节点与所连接的产品之间内部通信的状态                                  |  |  |  |  |  |
| NFO                       | X2   | ("I-Port Device" 1 👷 "I-Port Device" 2) <sup>27</sup> |  |  |  |  |  |
| <b>TP1</b> O              | NF   | 网络状态/网络故障                                             |  |  |  |  |  |
| TP2 O                     |      | (Network Failure)                                     |  |  |  |  |  |
|                           | TP1  | 连接状态                                                  |  |  |  |  |  |
|                           | TP2  | ("LINK" 1 及"LINK" 2)                                  |  |  |  |  |  |

#### PS - 工作电压状态

| LED<br>指示灯    | 状态和含义                                                                                              |
|---------------|----------------------------------------------------------------------------------------------------|
| ☀             | 绿色 LED 指示灯亮起:<br>- 正常运行状态<br>- 工作电压正常(处于允许的范围内)<br>- 负载电压正常(处于允许的范围内) <sup>1)</sup>                |
| ×             | 绿色 LED 指示灯闪烁(闪烁频率:1 Hz)<br>- 工作电压低于所需电压<br>- 负载电压低于所需电压 <sup>1)</sup><br>- I-Port 短路 <sup>1)</sup> |
| 0             | LED 指示灯熄灭:<br>- 工作电压不正常<br>- 工作电压低于诊断功能所需最低电压                                                      |
| 1) 当所连<br>显示相 | 接的产品监控负载电压并向总线节点报告状态时,才会<br>关负载电压的状态。                                                              |

| NF - 🕅                | 络状态/网络故障(Network Failure)                                                 |
|-----------------------|---------------------------------------------------------------------------|
| LED<br>指示灯            | 状态和含义                                                                     |
| *                     | 红色 LED 指示灯闪烁:<br>- 通信故障<br>- 控制系统和总线节点之间的通信故障或中断                          |
| 0                     | LED 指示灯熄灭:<br>- 正常运行状态<br>- 控制系统和总线节点之间的通信正常                              |
| TP1/TP2<br>LED<br>指示灯 | - 连接状态("Link"1 或"Link"2)<br>状态和含义                                         |
| ☀                     | 绿色 LED 指示灯亮起:<br>- 正常运行状态<br>- 网络连接正常                                     |
| *                     | 两个绿色 LED TP1 和 TP2 指示灯闪烁:<br>- 为了定位所连接的产品("模块定位"),例如:<br>控制系统中的硬件配置或故障查找时 |
|                       |                                                                           |

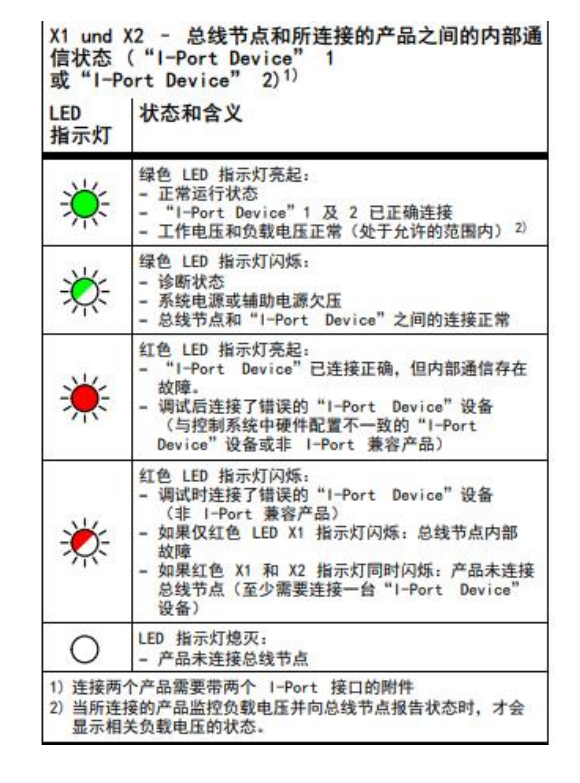

可以从 Festo 官网下载 CTEU-PN 操作说明,下载网址 CTEU-PN\_2017-03a\_8067841z1.pdf (festo.com.cn)

# 3 TIA Portal 中通讯调试

# 3.1 下载并安装 GSDML 文件

从 FESTO 官网下载相应的 GSDML 文件,连接如下:<u>https://www.festo.com.cn/net/zh-</u>cn\_cn/SupportPortal/Files/718884/GSDML-V2.34-Festo-CTEU-20220207.zip

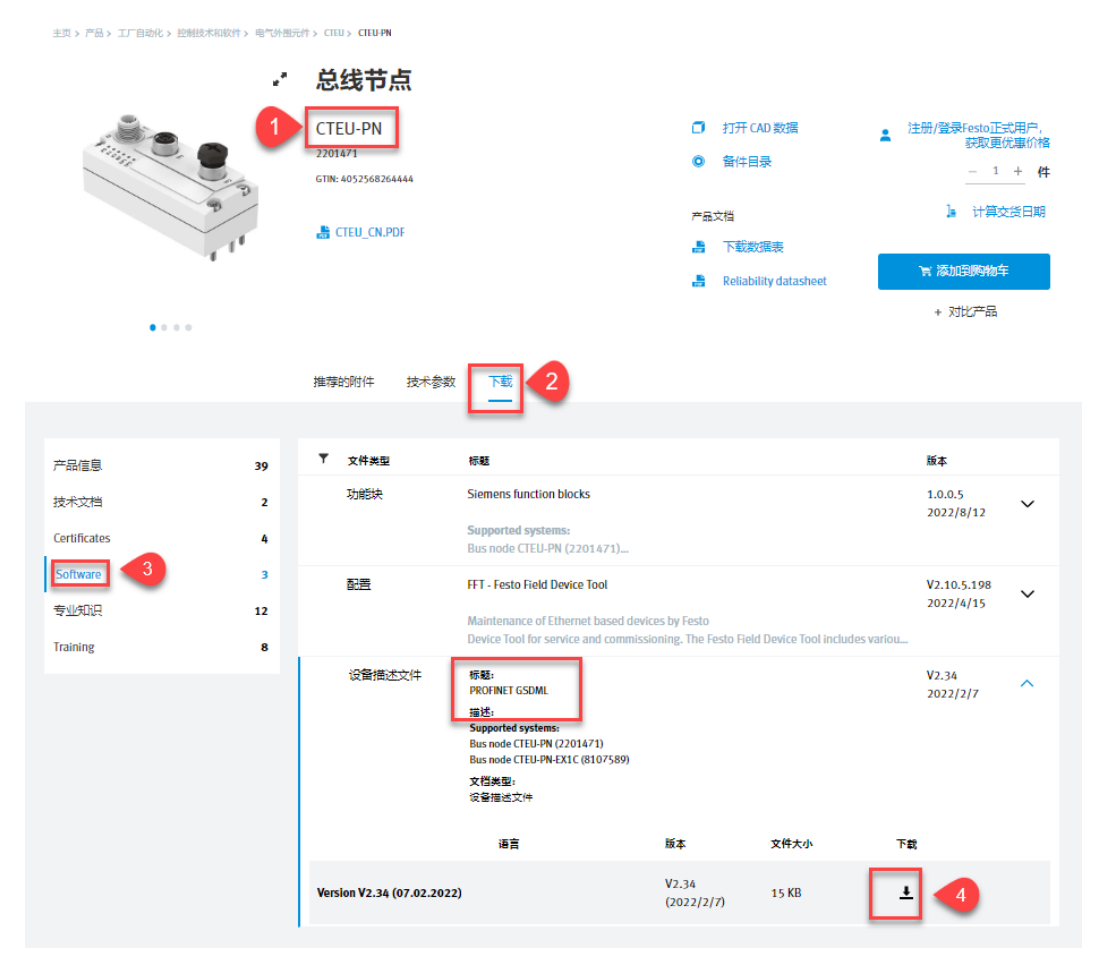

如下图所示,在 TIA Portal 中安装 GSDML 文件。

| Siemens - C:\Users\festo\Desktop\T                  | EST\mpa-fb33\mpa-fb33          |                            |                     |                 |            |          |         |            |
|-----------------------------------------------------|--------------------------------|----------------------------|---------------------|-----------------|------------|----------|---------|------------|
| 项目(P) 编辑(E) 视图(V) 插入(I) 存                           | (I) 选项(N) 工具(T)                | 窗口(W) 帮助                   | ђ(H)                |                 |            |          |         |            |
| 📑 📑 🔒 保存项目 📑 🐰 🏥 📬                                  | ★ ¥ 设置(5)                      |                            | 銭 🖉 🤅               | 春至离线 🔚 🖪 🛛      | <b>*</b> - | - III 🗄  | 项目中搜索>  | - <b>G</b> |
| 项目树                                                 | 支持包(P)                         |                            | DPI                 |                 |            |          |         |            |
|                                                     | 1 管理通用站描述文                     | r件(GSD)(D)                 | Dr]                 |                 |            |          |         |            |
| 设备                                                  | 启动 Automation                  | License Mana               | ger(A)              |                 |            |          |         |            |
| Ħ                                                   |                                |                            |                     | 💪 🗄 🕕 🔍 ±       | -          | 设备       | UUUUU   |            |
|                                                     | □ 亚小砂芍又伞(₩)                    |                            |                     |                 | ^          | -        | ittitt  |            |
| 篮 💌 📄 mpa-fb33                                      | ↓ 全局库(G)                       |                            | •                   |                 |            | <b>u</b> | 1关穴     |            |
| 🖄 🌁 添加新设备                                           |                                |                            |                     |                 | =          |          | T PLC 1 |            |
| 🚵 设备和网络                                             |                                |                            |                     |                 |            |          | ► PRC   | FINET 接口 1 |
| PLC_1 [CPU 1516-3 PN/DP]                            |                                |                            |                     |                 |            |          | ► PRC   |            |
| Vi Siemens - C:\Users\festo\Desktop\TEST\mpa-fb33\m | pa-fb33                        |                            |                     |                 | _          |          |         | 接口 1       |
| 项目(P) 编辑(E) 视图(V) 插入(I) 在线(O) 选项(N)                 | 工具(T) 窗口(W) 帮助(H)              |                            |                     |                 |            |          |         | ix         |
| 📑 📑 🔒 保存项目 📑 🐰 🎟 🗈 🗙 🏞 🤍                            | 🛅 🛄 🔝 🚆 🔛 🍠 转至在线 🖉             | 「转至离线 🏰 🚺                  | <b> x</b> 🗄 💷 🏧     | 5目中搜索> <b>約</b> |            |          |         |            |
| — 與目砌 Ш ◀ mpa-f                                     | b33 	 PLC_1 [CPU 1516-3 PN/DP] |                            |                     |                 |            |          |         |            |
|                                                     |                                |                            |                     |                 |            | 6        | 拓扑视图    |            |
|                                                     | LC_1 [CPU 1516-3 PN/DP]        | <b>€</b> ⊒ <u></u> <b></b> | * 🗳 设备数             | π               |            |          |         |            |
| 第 ▼ 「 mpa-fb33                                      | 管理通用靖浦述文件<br>已安装的 GSD 项目中的 GS  | D.                         |                     | ×               | 机架 插       | - 地址     | Q 地址 类型 |            |
| ☆ ● 添加新设备                                           | 正確な:                           |                            |                     |                 | 0 1        |          | CPU 1   |            |
| S ▼ []] PLC_1 [CPU 1516-3 PN/DP]                    | ClusersitestoiDown             | IOBOSIGSDML-V2.344         | resto-CIEU-20220207 |                 | 0 1 X      | 1        | PROF    |            |
| □¥ 设备组态                                             | 导入路径的内容                        |                            |                     |                 | 0 1 X      | 3        | DP 接    |            |
| <ul> <li>&gt; → 社         ● 社</li></ul>             | ✓ 文件                           | 版本 语:                      | 自 状态                | 信息              | 0 2        |          |         |            |
| → 📮 工艺对象                                            | Gobilev2.544 esto-cieo 202202  | . 12.34 94                 | a intera Continente |                 | 0 4        |          |         |            |
| <ul> <li>         ・          ・         ・</li></ul>  |                                |                            |                     |                 | 0 5        |          |         |            |
| ▶ [] PLC 数据类型                                       |                                |                            |                     |                 | 0 6        |          |         |            |
| <ul> <li></li></ul>                                 |                                |                            |                     |                 | 0 8        |          |         |            |
| <ul> <li>1±35(1)=(1/)</li> <li>Traces</li> </ul>    |                                |                            |                     |                 | 0 9        |          |         |            |
| ▶ 選 设备代理数据                                          |                                |                            |                     |                 | 0 10       |          |         |            |
| 四れ程序信息                                              |                                |                            |                     |                 | 0 12       |          |         |            |
| PLC 监控和报警                                           | <                              |                            |                     | >               | 0 13       |          |         |            |
| ■ PLC 报警又本列表                                        |                                |                            |                     |                 | 0 14       |          |         |            |
|                                                     |                                |                            | 3                   | 安装 取消           | 0 15       |          |         |            |
| ▶ 🔙 未分组的设备                                          |                                |                            |                     |                 | 0 16       |          |         |            |
| ▶ 100 安全设置                                          |                                |                            |                     |                 | 0 18       |          |         |            |
| ▶ 🔀 跨设备功能                                           |                                |                            |                     |                 | 0 19       |          |         |            |
| ▶ <b>山</b> 公共数据                                     |                                |                            |                     |                 | 0 20       |          |         |            |

# 3.2 硬件组态

# 3.2.1 手动配置组态

进入设备和网络中,在如图目录中找到 CTEU-PN,并拖拽到网络视图中。将其分配给 PLC 相应端口。

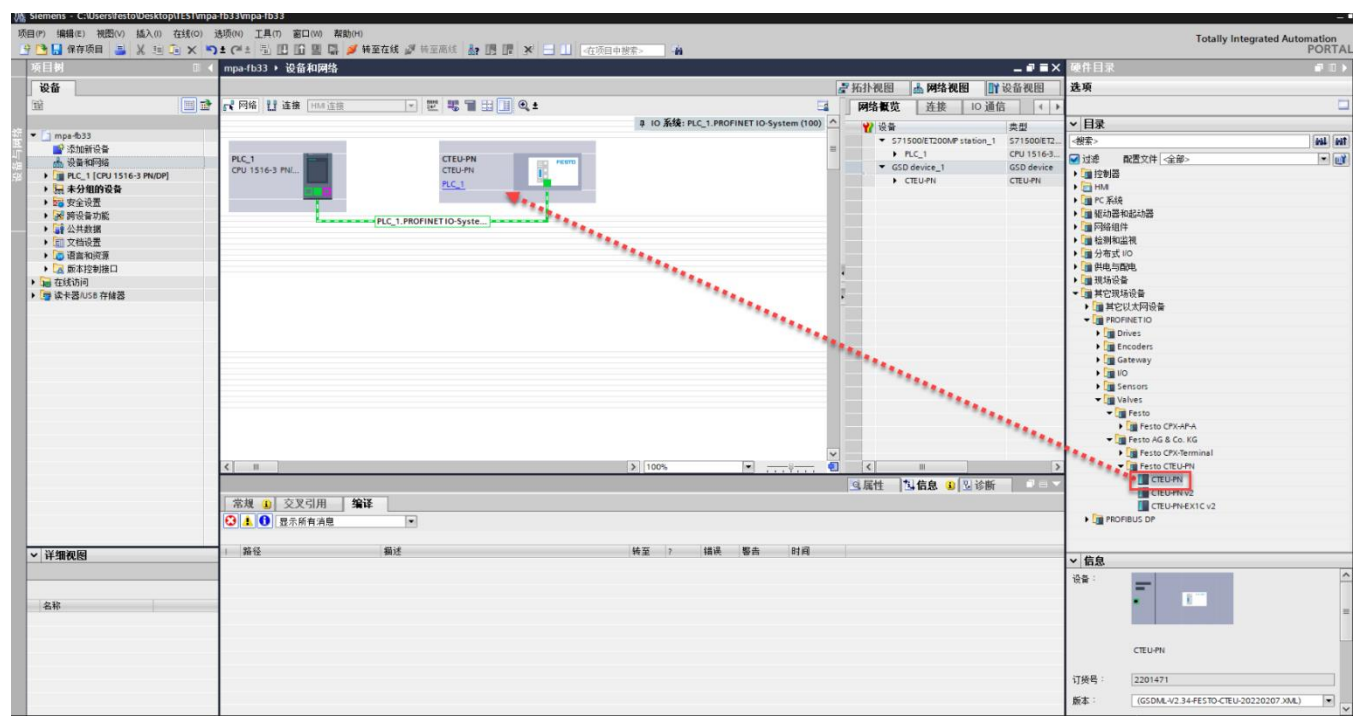

# 3.2.2 分配设备名称

右击 CTEU-PN,选择分配 Profinet 设备名称。

| 返日対                        | - : | CTELL DN A 10 57 40 5344 |                     |                                           |                                          |
|----------------------------|-----|--------------------------|---------------------|-------------------------------------------|------------------------------------------|
| 项目例                        |     | CIEU-PN / 设备和网络          |                     |                                           |                                          |
| 设备                         |     |                          |                     |                                           |                                          |
| 199                        | 🔲 🛃 | N 网络 🚼 连接 HMI 连接         | 🗟 🕎 🖏 📲 🖽 💷 🔍 ±     |                                           |                                          |
|                            |     |                          |                     |                                           | IL IO 系统, DIC 1 DEOEINET IO Sustam (1    |
|                            |     |                          |                     |                                           | 4 10 38 . FEC_1. FROM NET 10-39 Stell (1 |
| → Cheorna<br>→ 沃hn新過各      |     |                          |                     |                                           |                                          |
| ▲ 過各和國效                    |     | PLC_1                    | CTEU-PN             | FEST                                      |                                          |
| ▼ PLC 1 [CPU 1516-3 PN/DP] |     | CPU 1516-3 PN/           | CTEU-PN             |                                           |                                          |
| ₩ 沿条组本                     |     |                          | PLC_1               | 设备组态                                      |                                          |
| 9. 在线和诊断                   |     |                          |                     | 更改设备                                      |                                          |
|                            | _   |                          |                     | 将 IO 设备名称写入到 MMC 卡                        |                                          |
| ▶ 3 丁艺对象                   | =   | PLC                      | _1.PROFINETIO-Syste | 启动设备工具                                    |                                          |
| ▶ → 小部源文件                  |     |                          |                     | ¥剪切(T) Ctrl+X                             |                                          |
| ▼ 📴 PLC 变量                 |     |                          |                     | 1 复制(Y) Ctrl+C                            |                                          |
| 🖏 显示所有变量                   |     |                          |                     | i 粘贴(P) Ctrl+V                            |                                          |
| ☆ 添加新交量表                   |     |                          |                     | ★ 删除(D) Del                               | -                                        |
| 嘴 默认变量表 [56]               |     |                          |                     | 重命名(N) F2                                 |                                          |
| ▶ 💽 PLC 数据类型               |     |                          |                     | 公面珍奈的の東主社の協制器                             | -                                        |
| ▼ 🛄 监控与强制表                 |     |                          |                     | 新开 DP 主站玄纳 / IO 玄纳连接                      |                                          |
| 📑 添加新监控表                   |     |                          |                     | □ 索出見示 DP 主站系统 / IO 系统                    |                                          |
|                            |     |                          |                     |                                           | -                                        |
| 1. 强制表                     |     |                          |                     | ☞ 转到拍扑机图                                  |                                          |
| ▶ 📴 在线备份                   |     |                          |                     | 编译 🕨                                      |                                          |
| 🕨 🔄 Traces                 |     |                          |                     | 下载到设备(L) ▶                                |                                          |
| ▶ 🔛 设备代理数据                 |     |                          |                     | ダ 转至在线(N) Ctrl+K                          |                                          |
| - 程序信息                     |     |                          |                     | W 转至器线(F) Ctrl+M                          |                                          |
| Sig PLC 监控和报警              |     |                          | _                   | 100 (1757和)(2000) Ctrl、D<br>時時 八面20.55 合約 |                                          |
| ■ PLC 报警文本列表               |     |                          |                     | ₩ 万削以前沿称<br>用来市場一部用以加付款                   |                                          |
| ▼ 🛅 本地模块                   |     |                          |                     | 5年3月并至2月3日即回到第1月80                        |                                          |
| PLC_1 [CPU 1516-3 Pt       | N/  | <                        |                     | 显示目录 Ctrl+Shift+C                         | > 100%                                   |
| ▼ 📠 分布式 I/O                |     | CTEU-PN [CTEU-PN]        |                     | ➡ 导出模块标签条(L)                              |                                          |
|                            | 1.0 |                          |                     |                                           |                                          |

# 点击更新列表,找到要分配的网络设备。

|   | 项目1 → 未分组的设备 → CTEU-PN [CTEU-                                                                                   | J-PN]            |               |               |                                 |                     |                   |       |    |    |    |        |                  | -         |
|---|----------------------------------------------------------------------------------------------------|------------------|---------------|---------------|---------------------------------|---------------------|-------------------|-------|----|----|----|--------|------------------|-----------|
|   |                                                                                                    |                  |               |               |                                 |                     |                   |       |    |    |    | 🛃 拓扑初  | 图 👗 网络视图         | 1 设备社     |
| ł | CTEU-PN [CTEU-PN]                                                                                               | E PROFINET 设备名称  | •             |               |                                 |                     |                   |       | ×  |    |    |        |                  |           |
| ~ |                                                                                                    |                  | 组             | I杰的 PROFINI   | ET设备                            |                     |                   |       | 机支 | 插槽 | 地址 | Q 地址   | 类型               | 订货号       |
| - |                                                                                                    |                  | -44           |               |                                 | Later an            |                   |       | 0  | 0  |    |        | CTEU-PN          | 2201471   |
|   | A STATE OF A STATE OF A STATE OF A STATE OF A STATE OF A STATE OF A STATE OF A STATE OF A STATE OF A STATE OF A |                  |               | PROFINE I 19  | (首名称)<br>- 名米利                  | cteu-pn             |                   |       | 0  | 1  |    | 01     | VAEMHL1-S-8-PT   | 573384    |
|   | <u>~</u>                                                                                                    |                  |               |               | · 西米王 /                         | CIEU-PN             |                   |       | 0  | 2  |    |        |                  |           |
|   |                                                                                                    |                  | 在             | 线访问           |                                 | -                   |                   |       |    |    |    |        |                  |           |
|   |                                                                                                    |                  |               | PG/PC 接口      | 的実型                             | PN/IE               |                   |       |    |    |    |        |                  |           |
| = | _                                                                                                    |                  |               | PGI           | PC 法口 ·                         | Intel(R) Ethernet C | onnection I219-LM | • • • |    |    |    |        |                  |           |
|   |                                                                                                    | ط_               | 设             | 备过滤器          |                                 |                     |                   |       |    |    |    |        |                  |           |
|   |                                                                                                    | <b>4</b>         |               | 🔽 仅显示同        | -类型的设备                          |                     |                   |       |    |    |    |        |                  |           |
|   |                                                                                                    |                  |               |               | いいまた                            | 10.45-              |                   |       |    |    |    |        |                  |           |
|   |                                                                                                    |                  |               |               | 1.001111100113<br>1.05106533.45 | 10C IM              |                   |       |    |    |    |        |                  |           |
|   |                                                                                                    |                  |               |               | 1台19日302首                       |                     |                   |       |    |    |    |        |                  |           |
|   |                                                                                                    |                  | 网络中的可访问节点     |               |                                 |                     |                   |       |    |    |    |        |                  |           |
|   |                                                                                                    |                  | IP 地址 MA      | AC 地址         | 设备                              | PROFINET 设备名称       | 状态                |       |    |    |    |        |                  |           |
|   |                                                                                                    |                  |               |               |                                 |                     |                   |       |    |    |    |        |                  |           |
|   |                                                                                                    | L 🛄              |               |               |                                 |                     |                   |       |    |    |    |        |                  |           |
|   |                                                                                                    |                  |               |               |                                 |                     |                   |       |    |    |    |        |                  |           |
|   |                                                                                                    | □ 闪烁 LED         |               |               |                                 |                     |                   |       |    |    |    |        |                  |           |
|   |                                                                                                    |                  | <             |               |                                 |                     |                   |       |    |    |    |        |                  |           |
|   |                                                                                                    |                  |               |               |                                 |                     | <b>亜新列表</b>       | 分型支称  |    |    |    |        |                  |           |
|   |                                                                                                    |                  |               |               |                                 | <b>L</b>            |                   |       |    | _  |    |        | <b>. .</b>       | 111446    |
|   | CTEO-PN [CTEO-PN]                                                                                               |                  |               |               |                                 |                     |                   |       |    |    |    | 3. )奥1 | 9 31日息 0         | 1611      |
|   | 常規 10 变量 系统常数 在                                                                                                 | 在线状态信白:          |               |               |                                 |                     |                   |       |    |    |    |        |                  |           |
| ~ | 常規 个 以太 U                                                                                                    | 123/17/2018/22 · |               |               |                                 |                     |                   |       |    |    |    |        |                  |           |
|   | ▼ 高級选项 接                                                                                                    |                  |               |               |                                 |                     |                   |       |    |    |    |        |                  |           |
|   | 接口选项                                                                                                    |                  |               |               |                                 |                     |                   |       |    |    |    |        |                  |           |
|   | 介质冗余                                                                                                    | <                |               |               |                                 |                     |                   | [     | >  |    |    |        |                  |           |
|   |                                                                                                    |                  |               |               |                                 |                     |                   |       |    |    |    |        |                  |           |
|   | ✓ Port 1 [X1 P1 R]                                                                                              |                  |               |               |                                 |                     |                   | 关闭    |    |    |    |        |                  |           |
|   | 常规                                                                                                    |                  |               |               |                                 |                     |                   |       |    |    |    |        |                  |           |
|   | 端口互连                                                                                                    |                  | ④ 在坝目甲设置 IP 地 | ante          |                                 |                     |                   |       |    |    |    |        |                  |           |
|   | ▼ Port 2 [X1 P2 R]                                                                                              |                  | ℙ地址:          | 192 . 168 . 0 | 0.2                             |                     |                   |       |    |    |    |        |                  |           |
|   | 常规                                                                                                    |                  | 子网撞码:         | 255 . 255 . 2 | 255.0                           |                     |                   |       |    |    |    |        |                  |           |
|   | 端口互连                                                                                                    |                  | ☑ 同步路由器设置与    | 10 控制器        |                                 |                     |                   |       |    |    |    |        |                  |           |
|   | 端口选项                                                                                                    |                  | │ 使用路由器       |               |                                 |                     |                   |       |    |    |    |        |                  |           |
|   | A CTEU-PN                                                                                                    |                  |               |               |                                 |                     |                   |       |    |    |    | 🔜 🗸 ei | 过地址 IP=192.168.0 | ).1 连接到 P |

点击分配名称。

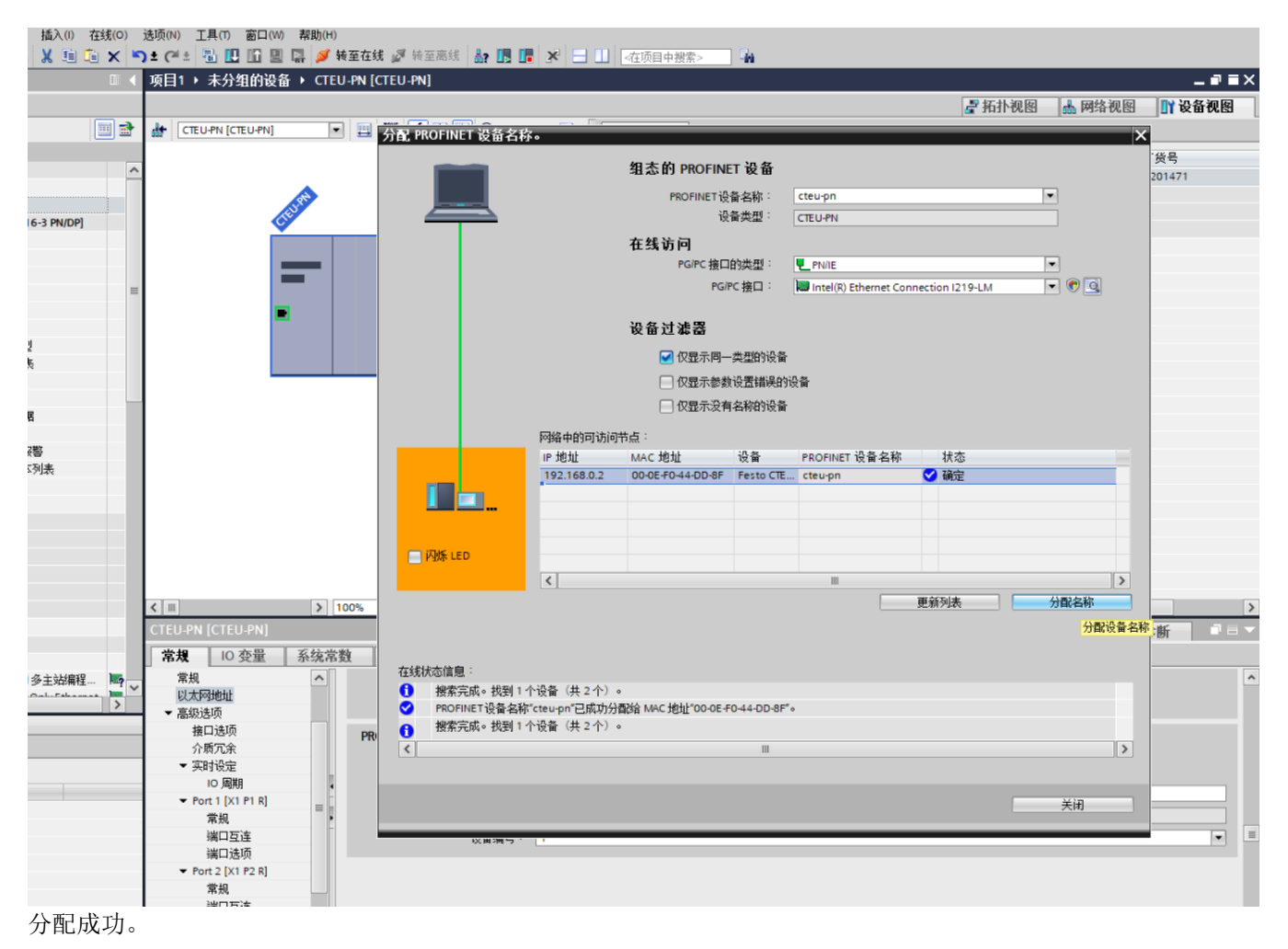

# 3.2.3 设备视图组态

在网络视图中双击 CTEU-PN 图标,进入其设备视图,进行模块组态。

可以通过 CTEU-PN 节点 Webserver 功能,在浏览器中输入其 IP 地址查看模块电接口型号。如下图所示: VAEM-L1-S-8-PT.

|                                     | 安全   192.168.0.2/                                                         | ndex.htm                                                              | A* 16 | £≞ @ |     |
|-------------------------------------|---------------------------------------------------------------------------|-----------------------------------------------------------------------|-------|------|-----|
| CTEU web server                     |                                                                           |                                                                       |       | FE   | STO |
| Home<br>Diagnosis<br>PROFINET / I&M | Device info                                                               | mation                                                                |       |      |     |
| Ethernet                            | State:<br>Serial numbe                                                    | Run<br>:: 0                                                           |       |      |     |
|                                     | HW revision:<br>FW revision:                                              | 1<br>V1.0.1                                                           |       |      |     |
|                                     | I-Port 1                                                                  |                                                                       |       |      |     |
|                                     | State:                                                                    | Ready                                                                 |       |      |     |
|                                     | Productname<br>ProductID:<br>Serialnumber<br>HW revision:<br>FW revision: | Input 0 bytes / Output 2 bytes<br>VAEM-L1-S-8-PT<br>573384<br>2/<br>7 |       |      |     |
|                                     | I-Port 2                                                                  |                                                                       |       |      |     |
|                                     | State:                                                                    | Empty                                                                 |       |      |     |

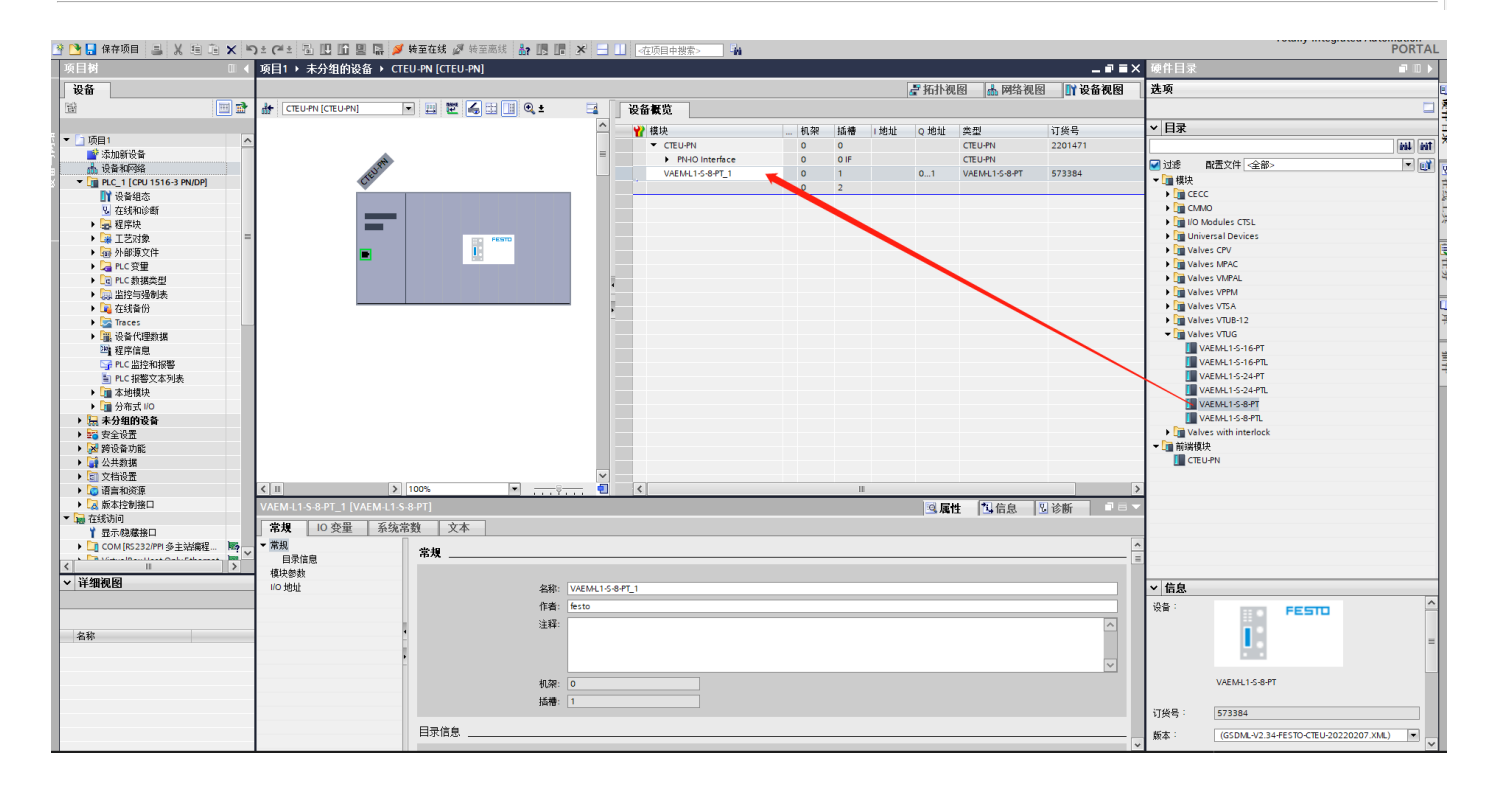

# 3.3 下载程序并控制测试

下载程序并在线确认配置正确。

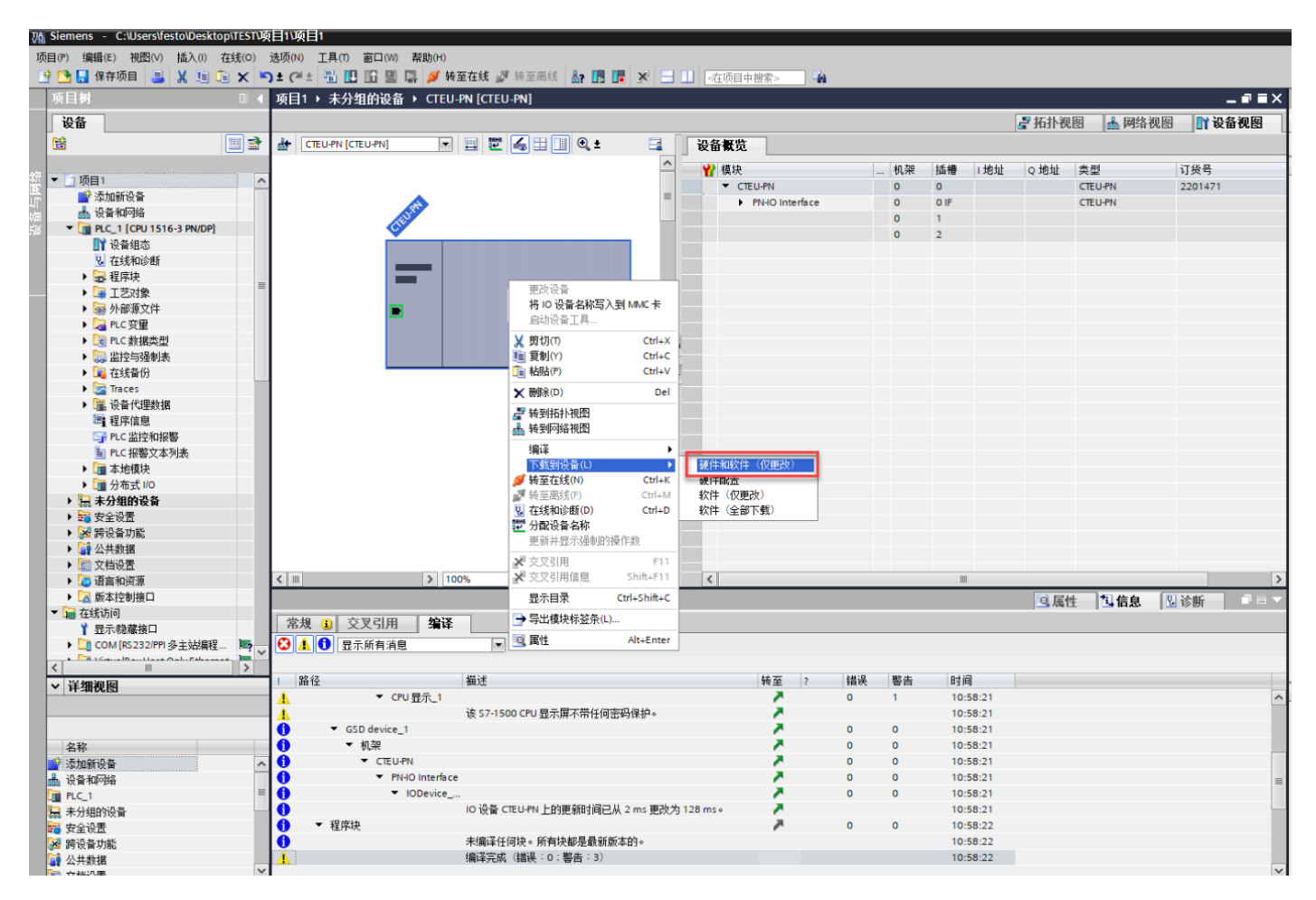

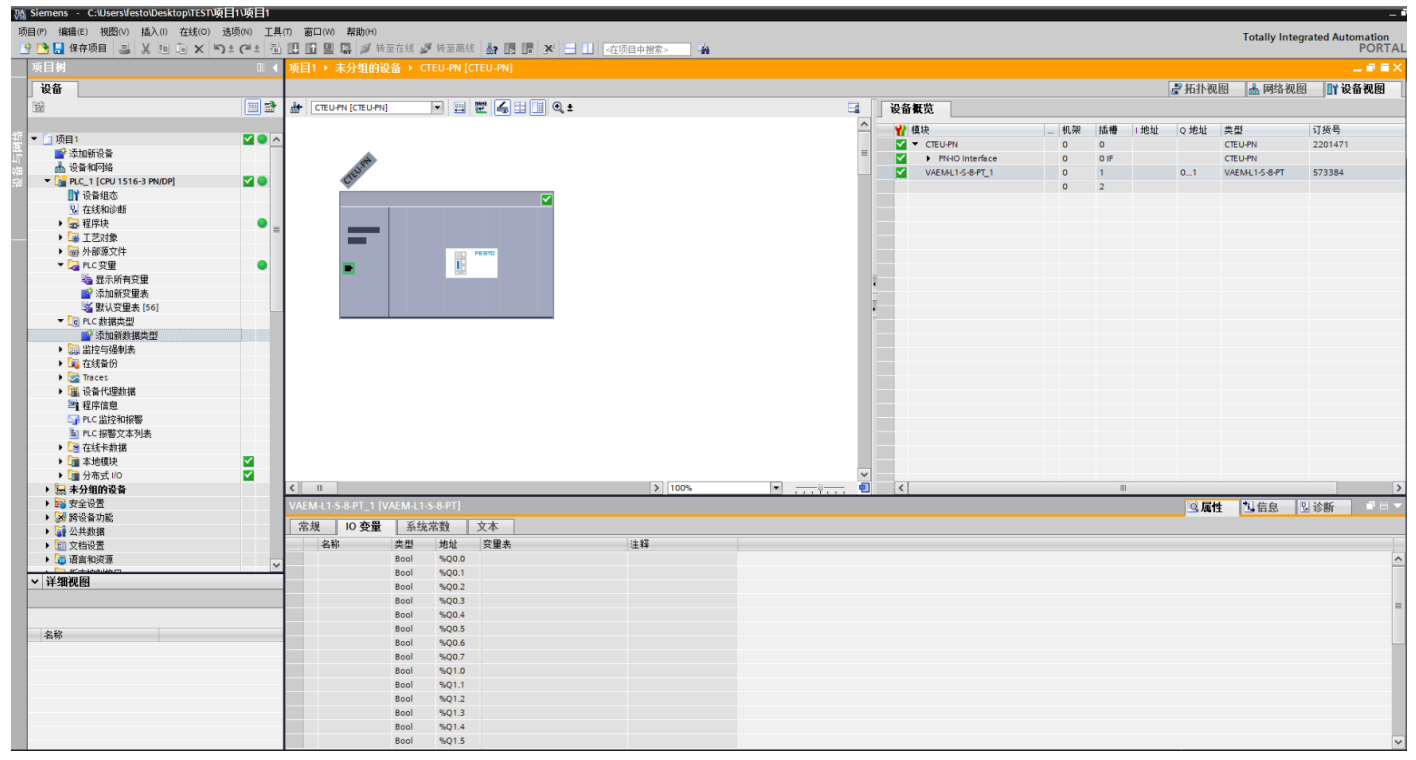

#### 3.3.1 添加监控变量表测试。

| Siemens - C:\Users\festo\ | Desktop\TEST项目1\项目1 |            |            |                |                               |                                                                                                    |               |   |    |      | -                                       |
|---------------------------|---------------------|------------|------------|----------------|-------------------------------|----------------------------------------------------------------------------------------------------|---------------|---|----|------|-----------------------------------------|
| 项目(P) 编辑(E) 视图(V) 插       | 入(I) 在线(O) 选项(N) T  | 耳(1) 前     | コ(W) 帮助(H) |                |                               |                                                                                                    |               |   |    |      |                                         |
| 👎 隆 📮 保存项目 🚊 🖌            | B B X St CH         | 5. ID 10   |            | 存住 🍠 装石廠建      |                               |                                                                                                    | 925 <b>Ba</b> |   |    |      | I otally Integrated Automation<br>PORTA |
| 15 E tet                  |                     |            |            |                | Weather and the second second | the state of the state of the s | 3.7.*         |   |    |      |                                         |
|                           |                     | <b>2</b>   | FEC_T[CP0  |                | m.11-138.40.4%                | mir-w_1                                                                                                    |               |   |    |      |                                         |
| 设备                        |                     |            |            |                |                               |                                                                                                    |               |   |    |      |                                         |
| 18i                       | III 1               | 1 🕩 🗉      | i 🧟 🔰 🗓 🔅  | 9. 9. 12 99 99 |                               |                                                                                                    |               |   |    |      |                                         |
|                           |                     | i (        | 名称         | 20124          | 显示格式                          | 监视值                                                                                                    | 修改值           | 9 | 注释 | 空量注释 |                                         |
| 项目1                       | <b>V</b>            | <b>^</b> 1 |            | %Q0.0          | 布尔型                           | FALSE                                                                                                    |               |   |    |      |                                         |
| 🦉 💕 添加新设备                 | _                   | 2          |            | %Q0.1          | 布尔型                           | FALSE                                                                                                    |               |   |    |      |                                         |
| 💟 👗 设备和网络                 |                     | 3          |            | %Q0.2          | 布尔型                           | FALSE                                                                                                    |               |   |    |      |                                         |
| PLC_1 [CPU 1516-3 F       | PN/DP]              | 4          |            | %Q0.3          | 布尔型                           | FALSE                                                                                                    |               |   |    |      |                                         |
| 1 设备组态                    |                     | 5          |            | %Q0.4          | 布尔型                           | FALSE                                                                                                    |               |   |    |      |                                         |
| 2 在线和诊断                   |                     | 6          |            | %Q0.5          | 布尔型                           | FALSE                                                                                                    |               |   |    |      |                                         |
| ▶ 🔜 程序块                   | •                   | 7          |            | %Q0.6          | 布尔型                           | FALSE                                                                                                    |               |   |    |      |                                         |
| ▶ □ T艺对象                  |                     | 8          |            | %Q0.7          | 布尔型                           | FALSE                                                                                                    |               |   |    |      |                                         |
| > 量 外部源文件                 |                     | 9          |            | %Q1.0          | 布尔型                           | FALSE                                                                                                    |               |   |    |      |                                         |
| ・ PLC 容量                  |                     | 10         |            | %Q1.1          | 布尔型                           | FALSE                                                                                                    |               |   |    |      |                                         |
| 局示所有变量                    |                     | 11         |            | %01.2          | 布尔型                           | FALSE                                                                                                    |               |   |    |      |                                         |
| 🚽 添加新変優表                  |                     | 12         |            | %01.3          | 布尔型                           | FALSE                                                                                                    |               |   |    |      |                                         |
| 野认安健売 [5]                 | 6]                  | 13         |            | %Q1.4          | 布尔型                           | FALSE                                                                                                    |               |   |    |      |                                         |
| ▼ [@ PLC 新振告型]            |                     | 14         |            | %Q1.5          | 布尔型                           | FALSE                                                                                                    |               |   |    |      |                                         |
| 💕 添加新約据券                  | Ð                   | 15         |            |                |                               | _                                                                                                    |               |   |    |      |                                         |
| ▼ 🔤 监控与强制表                |                     | 16         |            |                |                               |                                                                                                    |               |   |    |      |                                         |
| → 添加新出技術                  |                     | 17         |            |                |                               |                                                                                                    |               |   |    |      |                                         |
|                           |                     | 18         |            |                |                               |                                                                                                    |               |   |    |      |                                         |
| た川 福和市                    |                     | 19         |            |                |                               |                                                                                                    |               |   |    |      |                                         |
| ▶ 📑 在线备份                  |                     | 20         |            |                |                               | -                                                                                                    |               |   |    |      |                                         |
| Traces                    |                     | 21         |            |                |                               |                                                                                                    |               |   |    |      |                                         |
| ▶ <b>○</b> 行告代理教派         |                     | 22         |            | <新聞>           |                               |                                                                                                    |               |   |    |      |                                         |
| 2 程度信息                    |                     |            |            |                |                               |                                                                                                    |               |   |    |      |                                         |
| N PLC 出版和招称               |                     |            |            |                |                               |                                                                                                    |               |   |    |      |                                         |
| PLC 招覧文太利表                |                     |            |            |                |                               |                                                                                                    |               |   |    |      |                                         |
| ▶ <u></u> 在线卡数据           |                     |            |            |                |                               |                                                                                                    |               |   |    |      |                                         |
| ▶ 1 本地模块                  | <b>V</b>            |            |            |                |                               |                                                                                                    |               |   |    |      |                                         |
| ▶ <b>→</b> 分布式 1/0        |                     |            |            |                |                               |                                                                                                    |               |   |    |      |                                         |
| > 🕞 未分组的设备                | _                   |            |            |                |                               |                                                                                                    |               |   |    |      |                                         |
|                           |                     |            |            |                |                               |                                                                                                    |               |   |    |      |                                         |
| > 深 跨设备功能                 |                     |            |            |                |                               |                                                                                                    |               |   |    |      |                                         |
| . Martine                 |                     | ~          |            |                |                               |                                                                                                    |               |   |    |      |                                         |
| ▼ 详细视图                    |                     |            |            |                |                               |                                                                                                    |               |   |    |      |                                         |
|                           |                     |            |            |                |                               |                                                                                                    |               |   |    |      |                                         |
|                           |                     |            |            |                |                               |                                                                                                    |               |   |    |      |                                         |
| - In the                  |                     |            |            |                |                               |                                                                                                    |               |   |    |      |                                         |
| 名称                        |                     |            |            |                |                               |                                                                                                    |               |   |    |      |                                         |
|                           |                     |            |            |                |                               |                                                                                                    |               |   |    |      |                                         |
|                           |                     |            |            |                |                               |                                                                                                    |               |   |    |      |                                         |
|                           |                     |            |            |                |                               |                                                                                                    |               |   |    |      |                                         |
|                           |                     |            |            |                |                               |                                                                                                    |               |   |    |      |                                         |
|                           |                     |            |            |                |                               |                                                                                                    |               |   |    |      |                                         |
|                           |                     |            |            |                |                               |                                                                                                    |               |   |    |      |                                         |
|                           |                     |            |            |                |                               |                                                                                                    |               |   |    |      | ◎属性 到信息 见诊断 □                           |
| ◆ Portal 视图               | 🗄 总览 📩 CTEU-F       | N          | 2 在线和诊断    | 送 默认变量表        | 🭇 PLC 变量                      | ₩ 监控表_1                                                                                                    |               |   |    |      | 🔜 😪 已通过地址 IP=192.168.0.1 连接到 P 🗰 🏢      |

按照 VTUG 电接口地址分配示例,我们尝试将阀岛 5 片阀的电磁线圈 14 的地址置 1,可以看到阀岛实物的相应线圈指示 灯亮起。

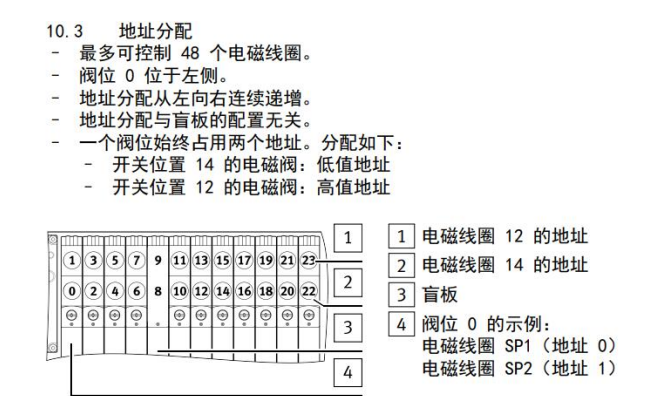

Fig. 11 12 个阀位时的地址分配示例。

|              | 🛄 🛄 🖳 💋 转至在线 💋 转至离线 🎰 🕞 🔚 🛠 🖃 🛄 <在项目中搜索> |                  |                |          |       |      |                                                                                                    |       |  |  |  |  |  |  |  |
|--------------|------------------------------------------|------------------|----------------|----------|-------|------|----------------------------------------------------------------------------------------------------|-------|--|--|--|--|--|--|--|
| □ ◀          | 项目1 🕨                                    | PLC_1 [CPU 1516- | -3 PN/DP] ▶ 监控 | 与强制表 ▶ 监 | 控表_1  |      |                                                                                                    |       |  |  |  |  |  |  |  |
|              |                                          |                  |                |          |       |      |                                                                                                    |       |  |  |  |  |  |  |  |
| 🔲 📑          | ≝ <sup>è</sup> ≣ <sup>è</sup> d          | ž 🎼 🗓 🖓 🖧        | 2 Don Don<br>1 |          |       |      |                                                                                                    |       |  |  |  |  |  |  |  |
|              | i                                        | 名称               | 地址             | 显示格式     | 监视值   | 修改值  | 4                                                                                                    | 注释    |  |  |  |  |  |  |  |
| 🗹 🔍 🔨        | 1                                        |                  | %Q0.0          | 布尔型      | TRUE  | TRUE | 🗹 🔺                                                                                                    | V0_14 |  |  |  |  |  |  |  |
|              | 2                                        |                  | %Q0.1          | 布尔型      | FALSE |      |                                                                                                    | V0_12 |  |  |  |  |  |  |  |
|              | 3                                        |                  | %Q0.2          | 布尔型      | TRUE  | TRUE | M 📐                                                                                                    | V1_14 |  |  |  |  |  |  |  |
| <b>V</b> 🔵 4 | 4                                        |                  | %Q0.3          | 布尔型      | FALSE |      |                                                                                                    | V1_12 |  |  |  |  |  |  |  |
| 1            | 5                                        |                  | %Q0.4          | 布尔型      | TRUE  | TRUE | M 🛃                                                                                                    | V2_14 |  |  |  |  |  |  |  |
|              | 6                                        |                  | %Q0.5          | 布尔型      | FALSE |      |                                                                                                    | V2_12 |  |  |  |  |  |  |  |
|              | 7                                        |                  | %Q0.6          | 布尔型      | TRUE  | TRUE | A     A     A | V3_14 |  |  |  |  |  |  |  |
| 1            | 8                                        |                  | %Q0.7          | 布尔型      | FALSE |      |                                                                                                    | V3_12 |  |  |  |  |  |  |  |
| 3            | 9                                        |                  | %Q1.0          | 布尔型      | TRUE  | TRUE | A     A     A | V4_14 |  |  |  |  |  |  |  |
|              | 10                                       |                  | %Q1.1          | 布尔型      | FALSE |      |                                                                                                    | V4_12 |  |  |  |  |  |  |  |
|              | 11                                       |                  | %Q1.2          | 布尔型      | FALSE |      |                                                                                                    |       |  |  |  |  |  |  |  |
|              | 12                                       | _                | %Q1.3          | 布尔型      | FALSE |      |                                                                                                    |       |  |  |  |  |  |  |  |
|              | 13                                       |                  | %Q1.4          | 布尔型      | FALSE |      |                                                                                                    |       |  |  |  |  |  |  |  |
|              | 14                                       |                  | %Q1.5          | 布尔型      | FALSE |      |                                                                                                    |       |  |  |  |  |  |  |  |
|              | 15                                       |                  | <新増>           |          |       |      |                                                                                                    |       |  |  |  |  |  |  |  |
|              |                                          |                  |                |          |       |      |                                                                                                    |       |  |  |  |  |  |  |  |